# ИНСТРУКЦИЯ ДЛЯ ПРОВЕДЕНИЯ ПИСЬМЕННЫХ ЭКЗАМЕНОВ (ДЛЯ ПРЕПОДАВАТЕЛЕЙ)

Шаг 1: Для сдачи письменного экзамена необходимо добавить элемент или ресурс «Задание» на странице вашего курса, в названии указать: Письменный экзамен. Примечание: расположить в начале курса перед первой учебной неделей.

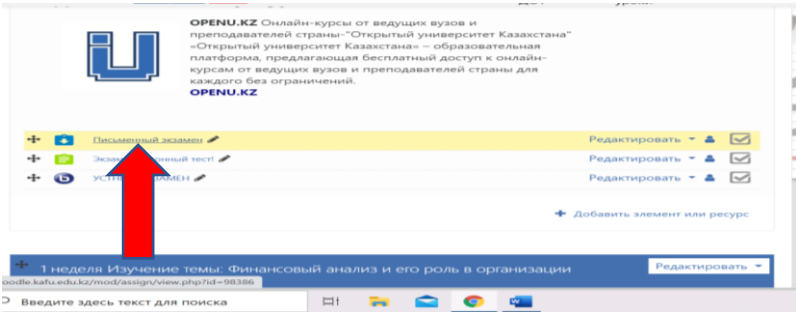

Шаг 2: Создайте задание (выставить даты и время экзамена)

🗅 Добавление: Заданиео

| Общее            |   |                                                                   |                                        |  |  |  |  |  |
|------------------|---|-------------------------------------------------------------------|----------------------------------------|--|--|--|--|--|
| Название задания | 0 | Письменный экзамен                                                |                                        |  |  |  |  |  |
| Описание         |   |                                                                   | i in i i i i i i i i i i i i i i i i i |  |  |  |  |  |
|                  |   | Задание 1<br>Охарактеризуйте следующие методы финансового анализа |                                        |  |  |  |  |  |
|                  |   | Метод                                                             | Характеристика                         |  |  |  |  |  |
|                  |   | 1. Горизонтальный<br>2. Вертикальный                              |                                        |  |  |  |  |  |
|                  |   | 1. Относительный                                                  |                                        |  |  |  |  |  |
|                  |   | Отображать описание / вступление на сти                           | ранице курса 👩                         |  |  |  |  |  |

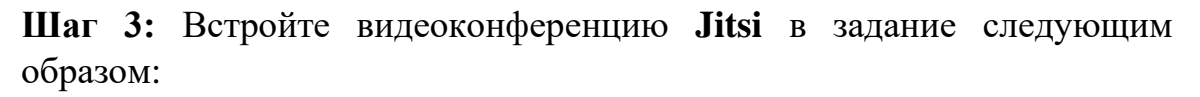

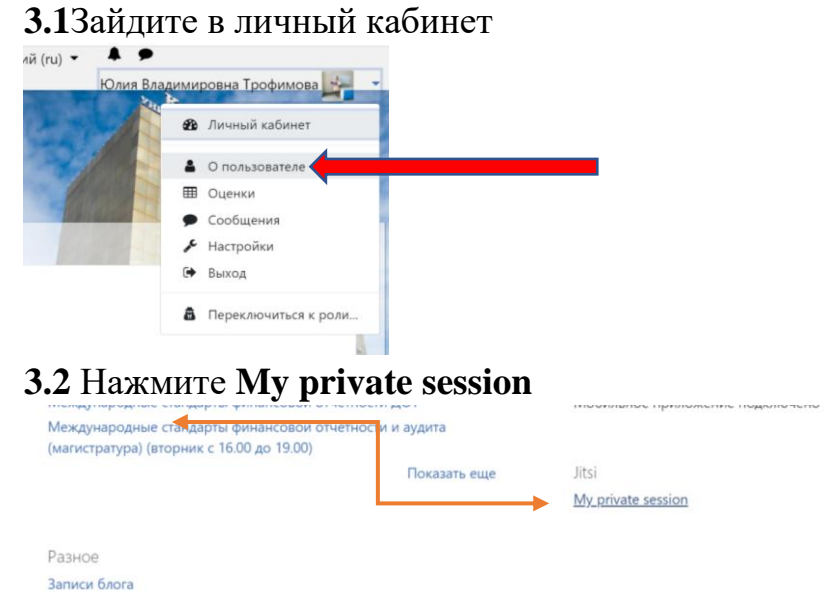

3.3 Нажмите «Присоединиться»

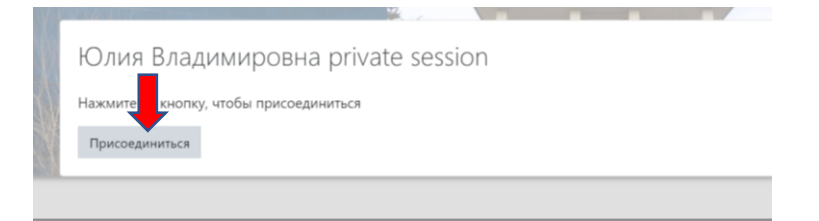

# 3.4 Присоединиться к встрече

| <b>e</b>                   |      |  |
|----------------------------|------|--|
| Присоединиться ко встр     | рече |  |
| meet.kafu.edu.kz/trofimova | Ō    |  |
| Трофимова Юлия             |      |  |
| Присоединиться ко встрече  |      |  |
| *• *•                      |      |  |
| Не показывать снова        |      |  |

# 3.5 Нажмите «Пригласить других людей»

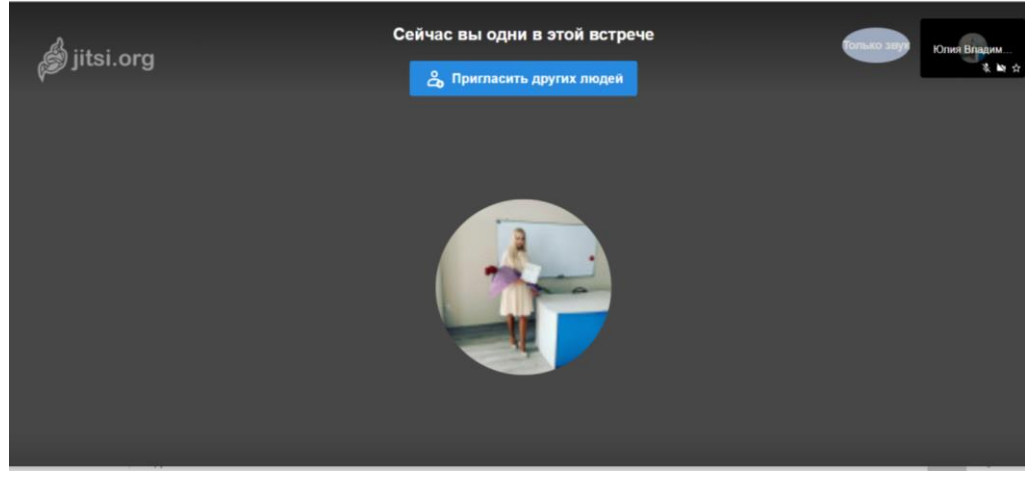

# 3.6 Нажмите «Встроить эту встречу»

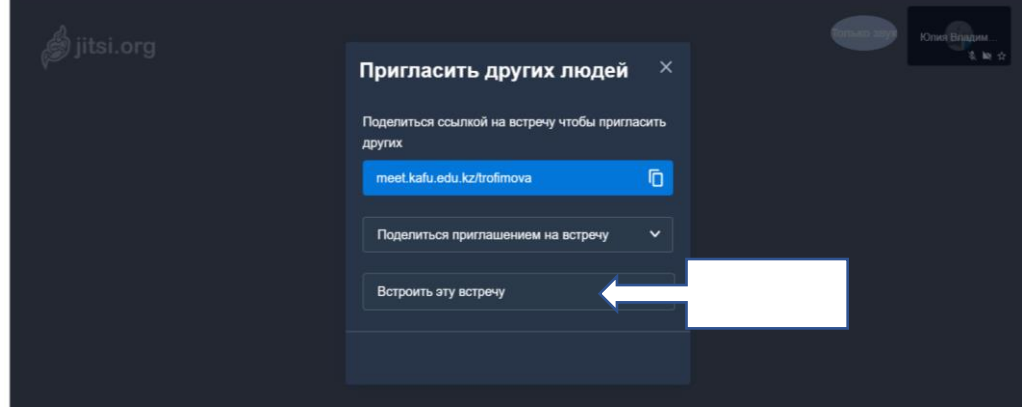

3.7 Нажмите «Копировать код»

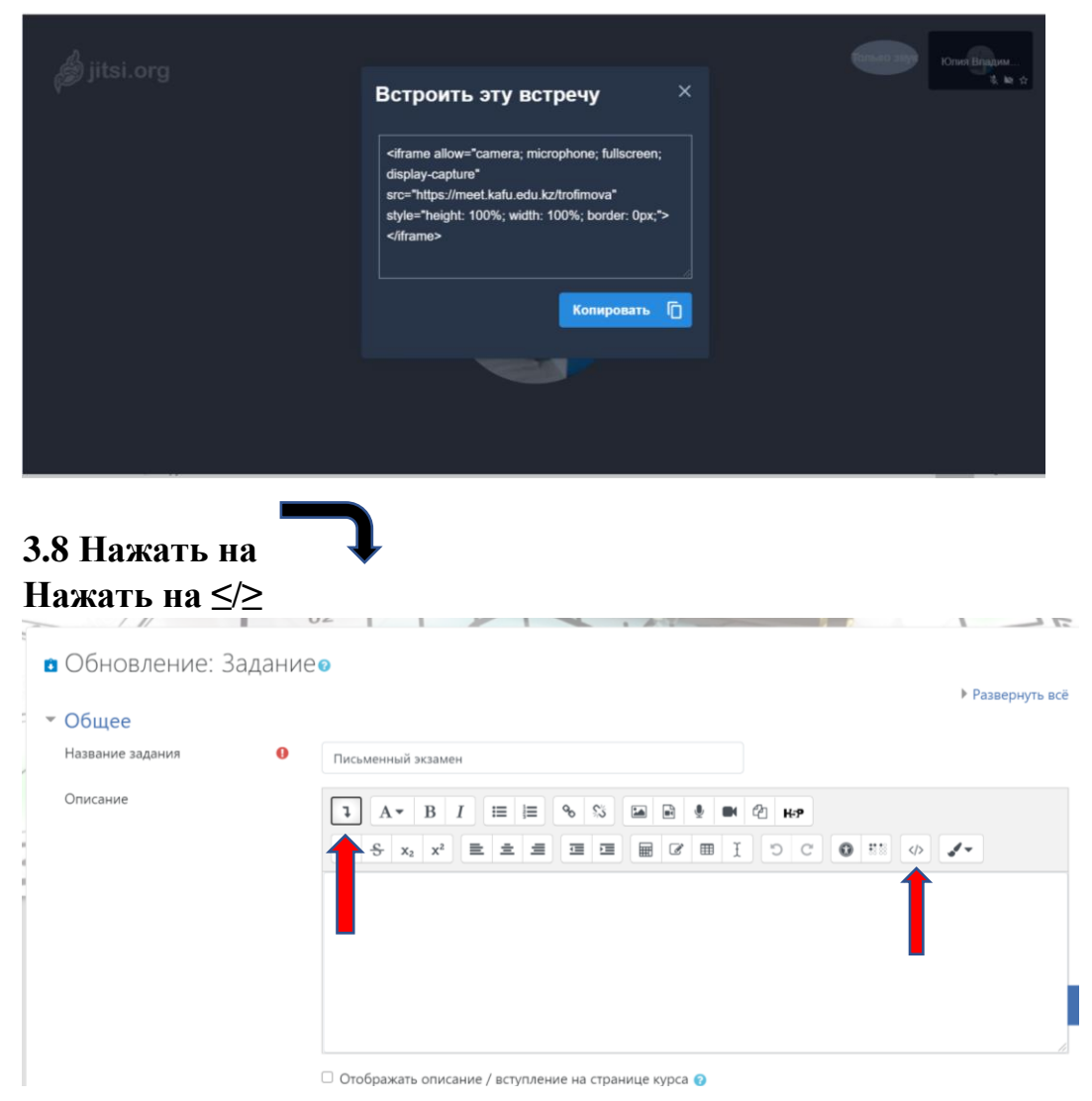

# 3.9 Вставить код, исправить 100% на 400px (обратите внимание, проценты меняем на пиксели)

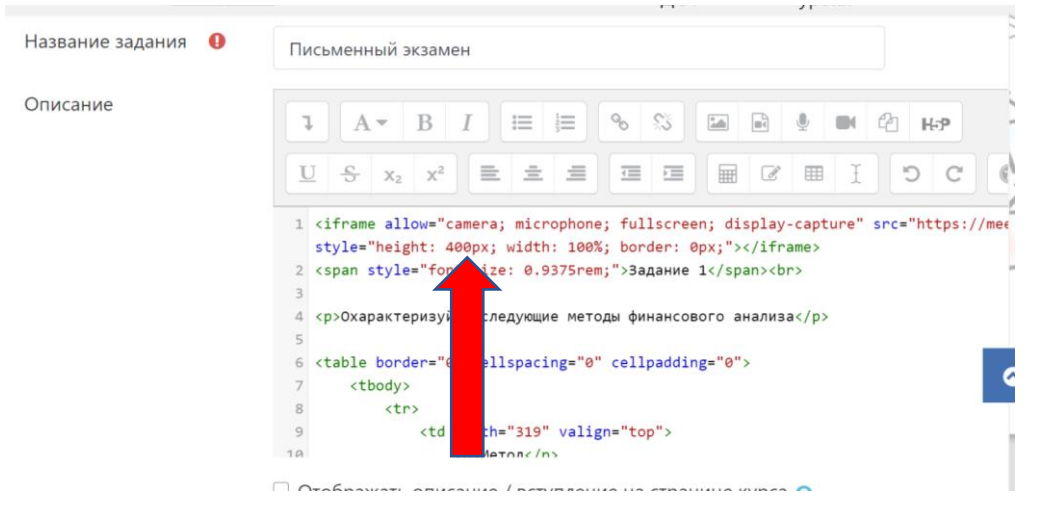

Шаг 4: В настройках задания выбрать «Тип представления задания» «Ответ в виде текста»

| ипы представл         | ений ответ | ов                                         |
|-----------------------|------------|--------------------------------------------|
| Гипы представлений от | ветов      | Ответ в виде текста ? ПОтвет в виде файла? |
| Лимит слов            | 0          | Включить                                   |

Шаг 5: В настройках задания в категории оценка выбрать «Оценивание вслепую», ДА

| <ul> <li>Оценка</li> </ul>      |   |                                       |
|---------------------------------|---|---------------------------------------|
| Оценка                          | 0 |                                       |
|                                 |   | Тип Балл 🗢                            |
|                                 |   | Максимальная оценка                   |
|                                 |   | 100                                   |
|                                 |   |                                       |
| Метод оценивания                | 0 | Простое непосредственное оценивание 🗢 |
| Категория оценки                | 0 | Без категории 🗢                       |
| Проходной балл                  | 0 |                                       |
| Оценивание вслепую              | 0 | Да ♥                                  |
| CROLITE BUILDOCTE OLIGIUMICS OT | • |                                       |

### Шаг 6: Сохранить и вернуться к курсу

Шаг 7: Во время экзамена зайти на ваш созданный элемент «Письменный экзамен» и нажать «Присоединиться к встрече»

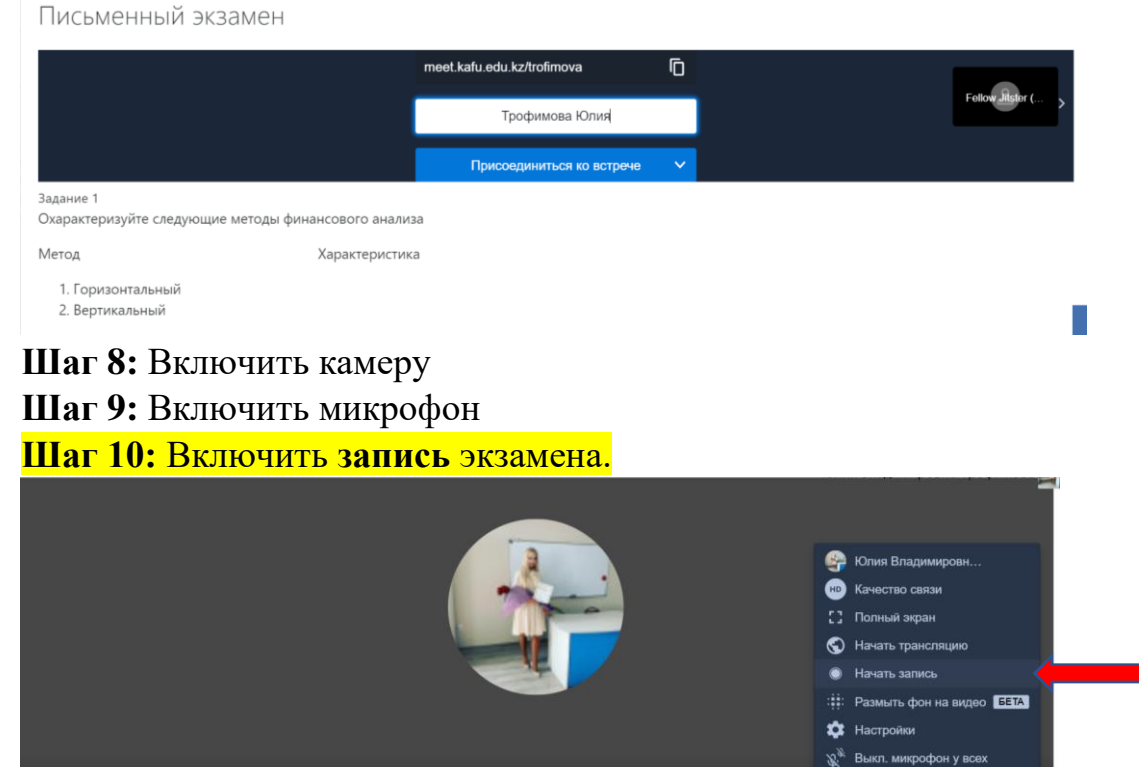

Статистика
 Комбинации клавиц

a 🔍 :

Шаг 11: В появившемся окне ввести ваш логин и пароль от Dropbox (по кафедрам)

Кафедра Бизнеса (логин biznesakafedra@gmail.com пароль Kafu\_0001) Кафедра иностранных языков (логин kafegrainayz@gmail.com пароль Kafu\_0002) Кафедра права и международных отношений (логин kafedraprava2020@gmail.com пароль Kafu\_0004)

Кафедра педагогики и психологии (логин kafedrapedagogi@gmail.com пароль Kafu\_0003)

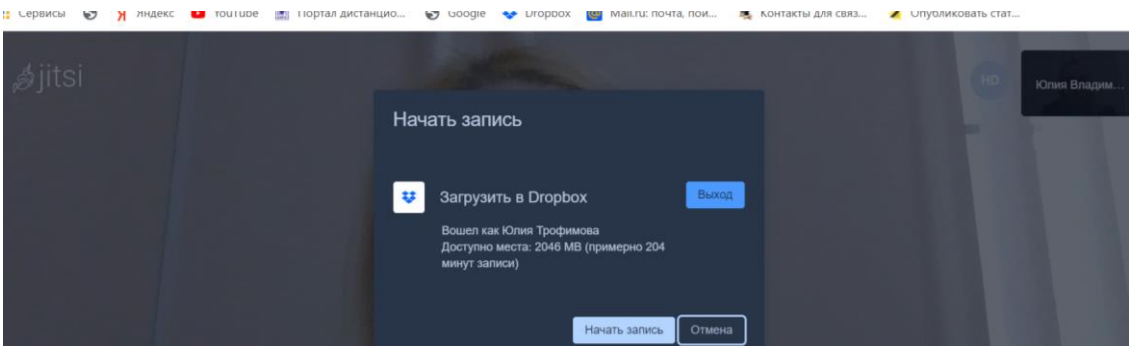

Шаг 12: Провести процедуру верификацию личности обучающегося, показать документы на веб-камеру (паспорт попросив или водительские права подойдут) при необходимости показать рабочий стол и комнату и, если все будет в порядке, разрешить сдавать экзамен. Шаг 13: - Засекается время начала экзамена. Время на подготовку 50 минут.

Шаг 14: - Преподаватель - экзаменатор оценивает ответы обучающихся в журнале оценок и переносит их в Платонус.

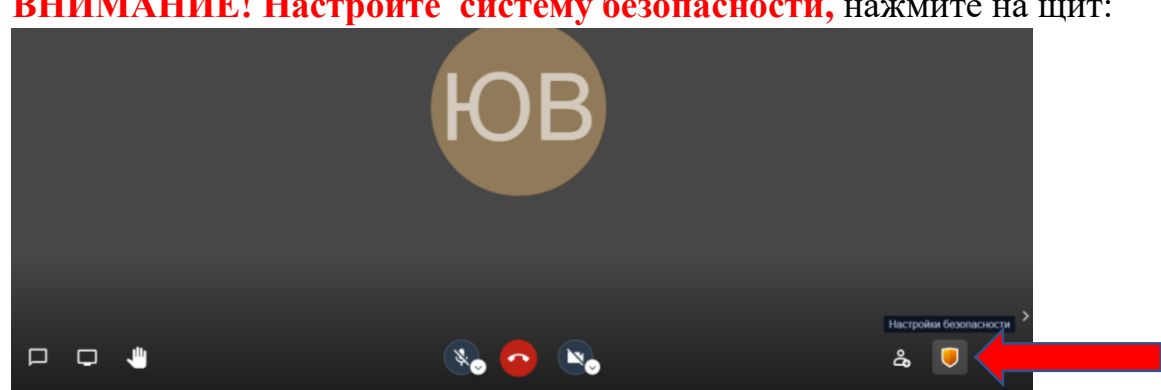

# ВНИМАНИЕ! Настройте систему безопасности, нажмите на щит:

#### Далее включите лобби

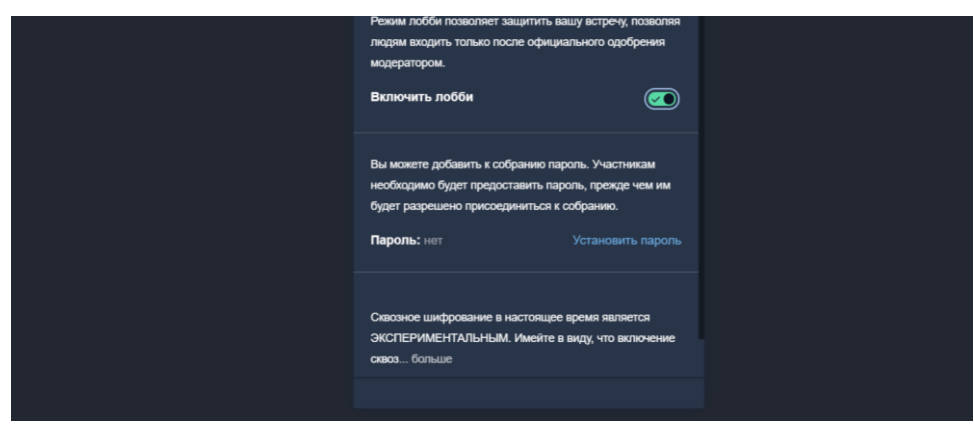

#### Далее нажмите Allow

| ,∌jitsi                     | Сейчас вы одни в этой встрече | Голько звуг<br>Юлин Владим<br>Ж 📦 |
|-----------------------------|-------------------------------|-----------------------------------|
| Список ожидающих участников | В                             |                                   |
|                             |                               | ,                                 |

# Проверка письменного экзамена

После того, как вы проверили письменное задание, оцениваемое вслепую, необходимо:

| 1. |        | Выбр                      | ать                                    | В                     | cex                | студе                | нто              | B             | (пос                                         | гавит                                 | ъ га                        | лочки)             |
|----|--------|---------------------------|----------------------------------------|-----------------------|--------------------|----------------------|------------------|---------------|----------------------------------------------|---------------------------------------|-----------------------------|--------------------|
| E  | ыбрать | Идентификатор<br>—        | Статус                                 | Оценка                | Редактировать      | изменение<br>(ответ) | в виде<br>текста | виде<br>файла | Комментарии<br>к ответу                      | изменение<br>(оценка)                 | Отзыв в виде<br>комментария | Итоговая<br>оценка |
| e  | Выбр   | ать все<br>участник674640 | Нет<br>ответа на<br>задание<br>Оценено | Оценка<br>80<br>/ 100 | Редактировать 👻    | 5                    | Q                |               | <ul> <li>Комментарии</li> <li>(0)</li> </ul> | Friday, 11<br>December<br>2020, 11:42 |                             | 80 %               |
| c  | ίΞ     | Участник674641            | Нет<br>ответа на<br>задание<br>Оценено | Оценка<br>90<br>/ 100 | Редактировать 👻    | i<br>i               | Q                |               | ▶<br>Комментарии<br>(0)                      | Friday, 11<br>December<br>2020, 11:42 |                             | 90 %               |
| 2. | 3a     | блокир                    | оват                                   | ь отв                 | еты и н            | ажат                 | ь пр             | име           | нить                                         |                                       |                             |                    |
|    |        | С выбранными              |                                        |                       | Заблокировать отве | ты 🗢 Пр              | именить          |               |                                              |                                       |                             |                    |
| L  | - (    | Опции                     |                                        |                       |                    |                      |                  |               |                                              |                                       |                             |                    |
|    | 3      | аданий на странице        |                                        |                       | 10 🗢               |                      |                  |               |                                              |                                       |                             |                    |
|    | ¢      | рильтр                    |                                        |                       | Без фильтра        | ٥                    |                  |               |                                              |                                       |                             |                    |
|    |        |                           |                                        |                       | 🛛 Быстрая оценка 📀 |                      |                  |               |                                              |                                       |                             |                    |
|    |        |                           |                                        |                       |                    |                      |                  |               |                                              |                                       |                             |                    |

# 3 Вернуться на вкладку Письменный экзамен, нажать шестеренку

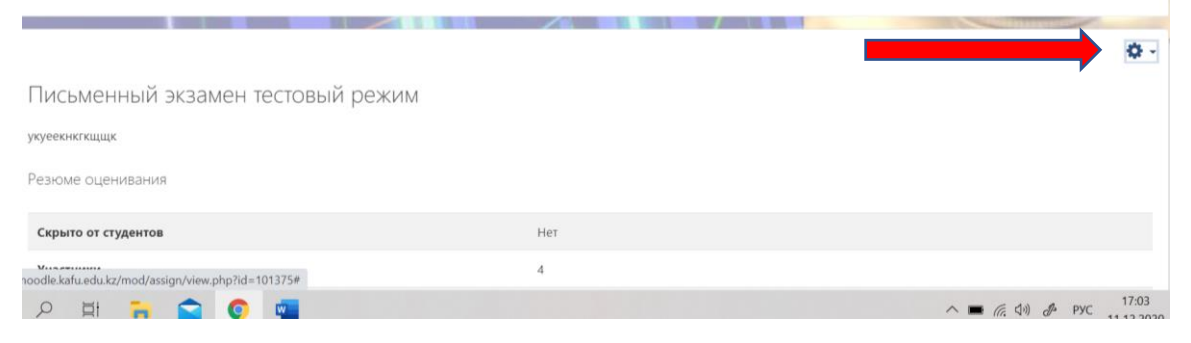

### 4 Нажать Раскрыть личность студента

|                                        |                                 | Старший преподаватель *     |
|----------------------------------------|---------------------------------|-----------------------------|
| Лисьменный экзамен тестовый ре         | Редактировать настройки         |                             |
| medimentibilit skoament rectobbilit pe | 2000                            | Переопределения групп       |
| куеекнкгкщщк                           | Переопределения пользователя    |                             |
|                                        | Локально назначенные роли       |                             |
| езюме оценивания                       | Права                           |                             |
|                                        |                                 | Проверить права             |
| Скрыто от студентов                    | Нет                             | Фильтры                     |
|                                        |                                 | Разбивка по компетенциям    |
| Участники                              | 4                               | Журнал событий              |
| Отваты                                 | 0                               | Резервное копирование       |
| Olbeloi                                | 0                               | Восстановить                |
| Требуют оценки                         | 0                               | Передовое оценивание        |
| B                                      | Feider 10 December 2020 00:00   | Просмотр Журнала оценок     |
| последнии срок сдачи                   | Friday, 18 December 2020, 00:00 | Просмотр всех ответов       |
| Оставшееся время                       | 6 дн. 6 час.                    | Скачать все ответы          |
|                                        |                                 | Раскрыть личности студентов |
|                                        | Просмотр всех ответов Оценка    |                             |
|                                        |                                 |                             |
|                                        |                                 | _                           |